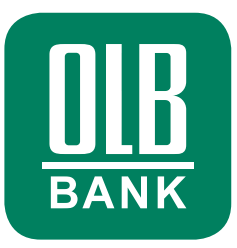

# Schritt-für-Schritt-Anleitung: So funktioniert OLB Cash:

# 1. OLB BANKING APP ÖFFNEN

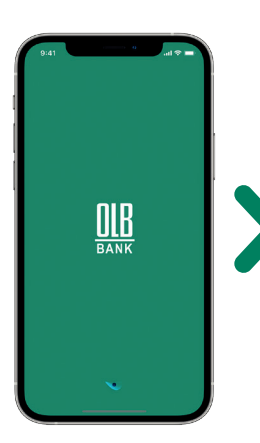

Öffnen Sie die Finanzübersicht in der OLB Banking App.

## 2. "SERVICES" ANKLICKEN

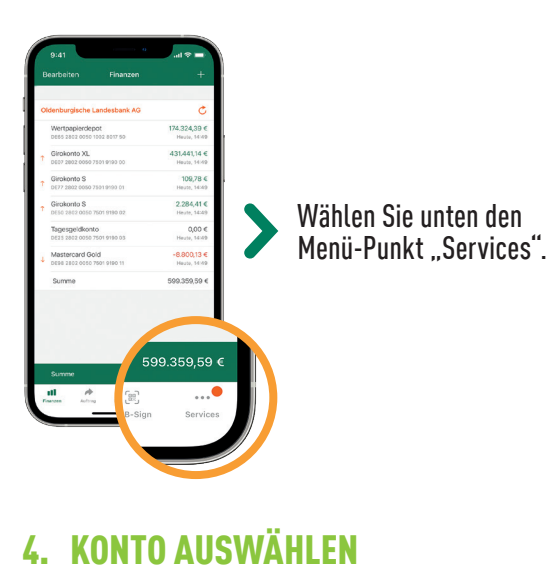

## 3. "GIROKONTEN" ANKLICKEN

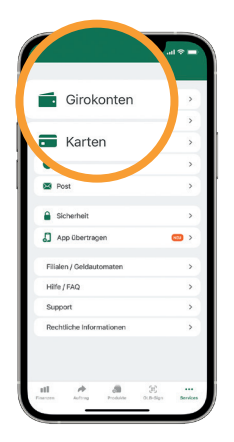

Öffnen Sie im App-Menü den Punkt "Girokonten".

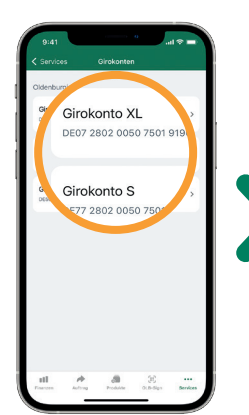

Wählen Sie das Konto, welches Sie für den Vorgang nutzen möchten.

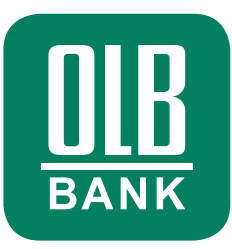

## 5. OLB CASH ANKLICKEN

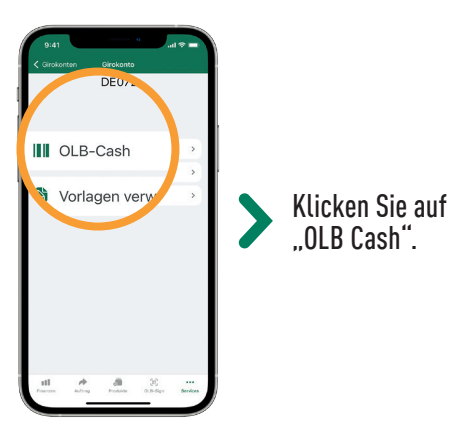

## 7. EIN- ODER AUSZAHLUNG WÄHLEN

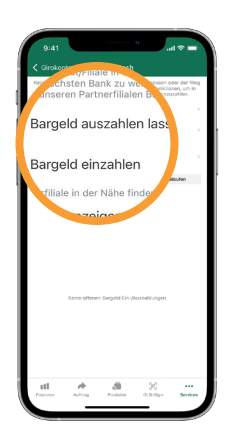

Wählen Sie je nach Bedarf die Ein- oder Auszahlungsfunktion.

### 6. SONDERBEDINGUNGEN AKZEPTIEREN

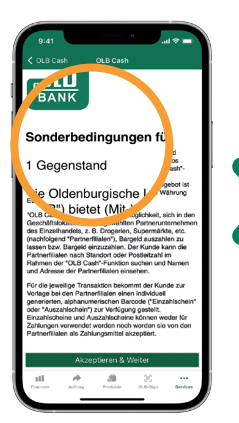

Akzeptieren Sie bei Ihrer ersten OLB Cash-Anwendung die Sonderbedingungen.

#### 8. WUNSCHBETRAG ANKLICKEN

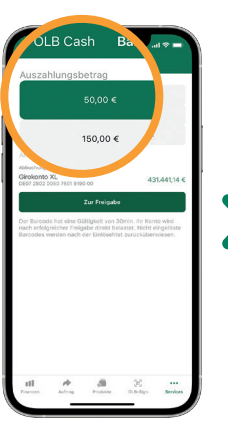

Wählen Sie Ihren Wunschbetrag aus.

#### 9. FREIGABE ERTEILEN

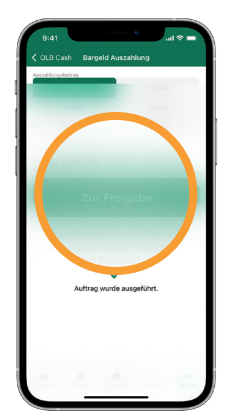

Geben Sie Ihren Auftrag frei.

#### **10. CODE SCANNEN LASSEN**

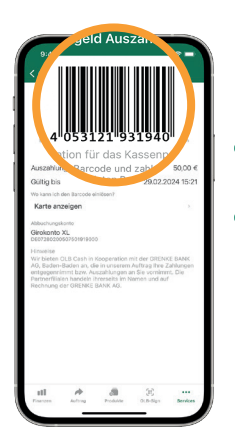

Lassen Sie den Code an der Kasse scannen. Nehmen Sie Ihr Geld in Empfang oder zahlen Sie den gewünschten Betrag ein.